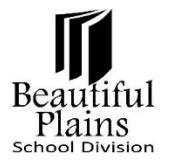

## **Entering Literacy Levels & Data**

- 1. Log in to **PowerTeacher**.
- 2. From the Start page > Student Information column, click the Icon that corresponds to the Class.

| Beautiful                                                    | Plains School Division                         |                      |                    |                         |               |                        |                        |                       |                    | A °0                   | e e (                  |  |
|--------------------------------------------------------------|------------------------------------------------|----------------------|--------------------|-------------------------|---------------|------------------------|------------------------|-----------------------|--------------------|------------------------|------------------------|--|
| Navigation                                                   |                                                |                      |                    |                         |               |                        |                        |                       | Nee                | pawa Middle Schoo      | ▼ 22-23 Ye             |  |
| PowerTeacher Pro                                             | 1 Olympic Olympic O                            |                      |                    |                         |               | $\langle \rangle$      |                        |                       |                    |                        |                        |  |
| Start Page<br>Daily Bulletin                                 | Current Classes                                |                      |                    |                         |               |                        |                        |                       |                    |                        |                        |  |
| Schedule<br>Staff Directory<br>Reports                       | Exp Course                                     | Attendance<br>Status | Take<br>Attendance | Multi-Day<br>Attendance | Seating Chart | Submit Lunch<br>Counts | Student<br>Information | Message<br>Students   | Message<br>Parents | Create Consent<br>Form | Print Class<br>Reports |  |
| Student Directory<br>BPSD Reports<br>Consent Forms           | AM-PM(D1-D6) K8 Homeroom 7<br>PowerTeacher Pro | 0                    | AM V               | -0                      | 44            | Ĭm                     |                        |                       | And and            |                        | •                      |  |
| Parent Teacher<br>BrightArrow Search<br>BrightArrow My Lists |                                                |                      |                    |                         | All c         | urrent students (en    | rolled as of today)    | And the second second | Alexan (           |                        |                        |  |

3. On the **Student Information** page > **Left** menu, click the **Lastname** of a student.

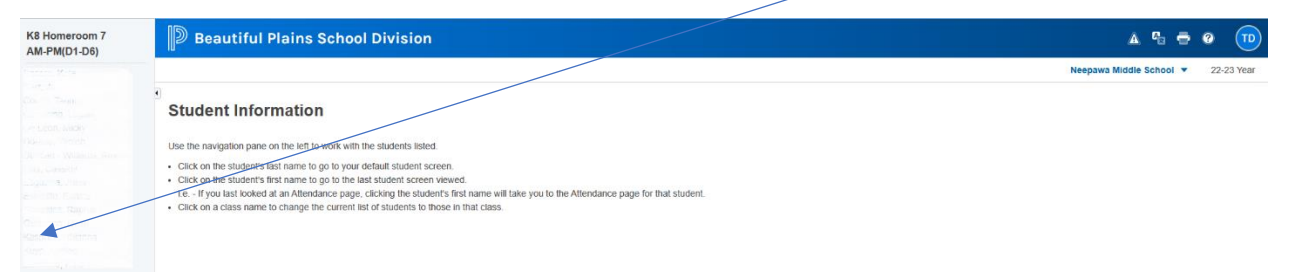

4. On the next page (may show the last page that you were using), click the **Select Screens** drop-down menu, then select **Literacy** from the options.

| Beautiful Plains School Division      | à °= = 0 🔟                                           |
|---------------------------------------|------------------------------------------------------|
|                                       | Neepawa Middle School 🔻 22-23 Year                   |
| Demographics V 🖗                      | Select Screens                                       |
| Name (Last, First MI)                 | BrightArrow Parent<br>Cumulative Grade Information   |
| Address                               | Demographics<br>Grade Transition Data                |
| Home Phone                            | Literacy                                             |
| Age                                   | Meeting Attendance                                   |
| Aggregate days of<br>membership (YTD) | Net Access Summary<br>Print A Report<br>Quick Lookup |
| Area/Neighborhood                     | Recommendations                                      |
| DOB                                   | Schedule                                             |
| Ethnicity                             | Student Photo                                        |
| Father's Employer                     | Stadent Services Hacker Summary                      |

- 5. On the box Literacy page, select the Date when the assessment was conducted, use the drop-down fields to select the Level and Type of assessment.
  - Fountas and Pinnell use A to Z
  - Faye Brownlie Reading Assessment use Exceeds, Fully Meets, Minimally Meets, or Not Yet Meeting

## Beautiful Plains School Division

| Litera            | acy 👀 📾      | 26 A NMS   |   |
|-------------------|--------------|------------|---|
| Previous Reading  | Levels       |            |   |
| Date              | Level        | Туре       |   |
| No previous asses | sment found. |            |   |
| Enter New Assessr | nent         |            | _ |
| Date              | Level 🔶      | Туре       | • |
| MM/DD/YYYY        | Select       | ✓ * Select | ~ |
| Save New Assess   | sment        |            |   |

- 6. Always remember to click the **Save New Assessment** button.
- 7. Repeat steps 3 to 6 for each student.